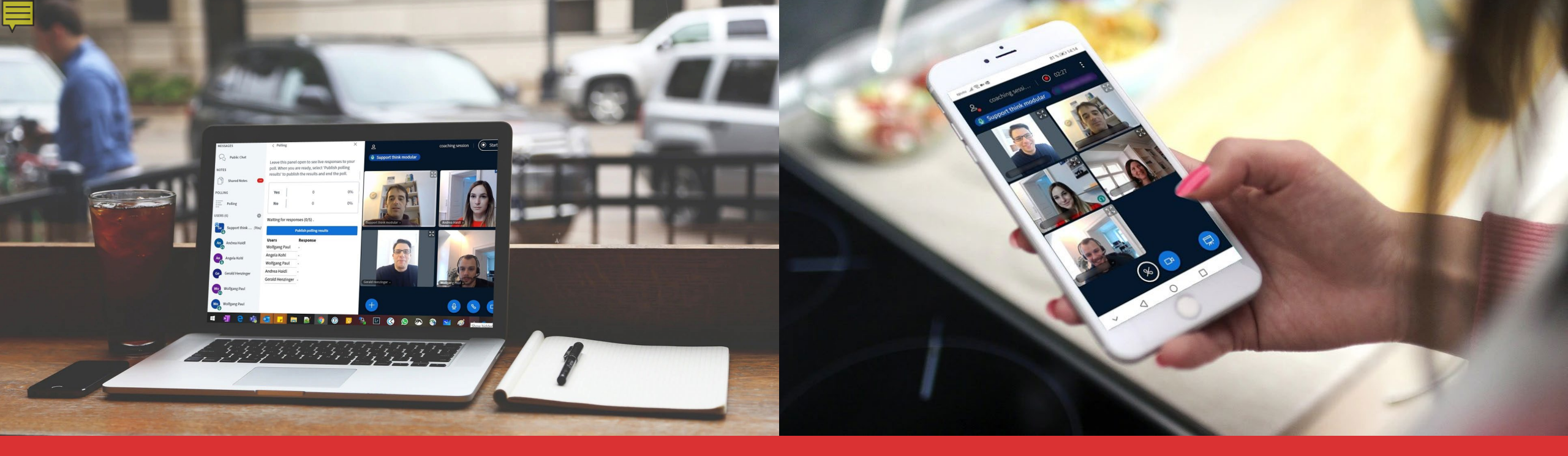

# MP Campus platform

Introduction to the platform of the Manager Training Programme

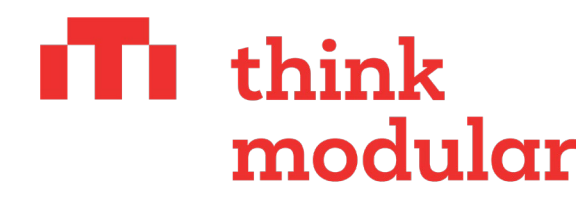

**Digital Solutions GmbH** 

### Table of contents

#### General introduction to the MP Campus

- 1. FIRST LOGIN
- 2. PROFILE AND NAVIGATION
- 3. USER PERMISSIONS
- 4. MY GROUP
- 5. **DISCUSSIONS**
- 6. PROGRAMME (EVENTS)
- 7. VIDEO CONFERENCES
- 8. LIBRARY (MATERIAL)
- 9. WORKING GROUPS
- 10. TASKS
- 11. MEMBERS
- 12.<u>ABOUT</u>
- 13.<u>INBOX</u>
- 14. PERSONAL MENU
- 15. TABS OVERVIEW

## Table of contents

#### General introduction to the MP Campus

| First Log-in           | 3  |
|------------------------|----|
| Profile and Navigation |    |
| User Permission        | 5  |
| My Group               | 6  |
| Discussions (Forum)    |    |
| Programme (Events)     | 8  |
| Video Conferences      | 9  |
| Library (Material)     |    |
| Working Groups         |    |
| Tasks                  |    |
| Members                |    |
| About                  |    |
| Inbox                  |    |
| Personal Menu          | 16 |
| Tabs-overview          | 18 |

### FIRST LOGIN

### How do I access the platform?

- Follow the initial login link in your email invitation. Please check
- your spam folder if you have not received an invitation.
- ► Agree with the data policy.

#### How do I change my password?

- Click on your profile button and go to the settings.
- Here you can change your password yourself or reset your password.
- ► You can also select your time zone in the settings.

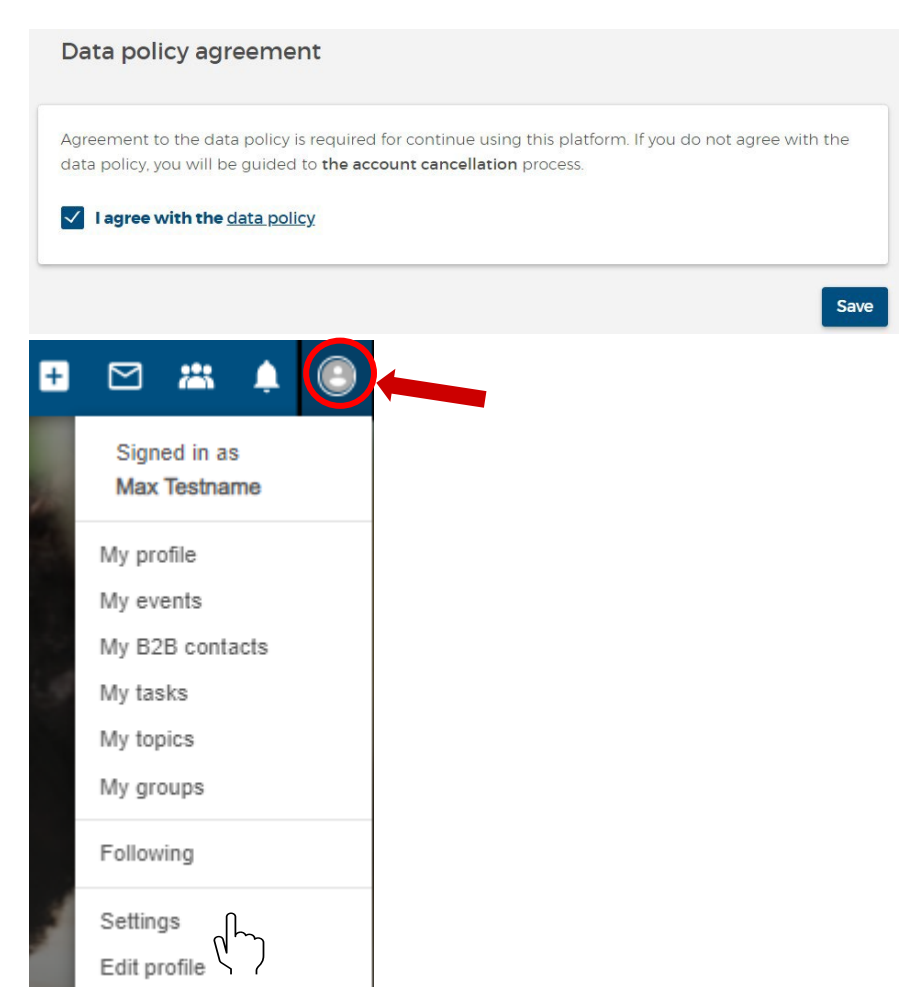

## **PROFILE AND NAVIGATION**

### Where can I design my profile?

- Click on your profile button and go to "Edit profile".
- Alternatively go to "My profile" and click on the pencil at the top right.

### How to navigate on the platform?

Click on the logo of BMWI to return to the homepage of your main group.

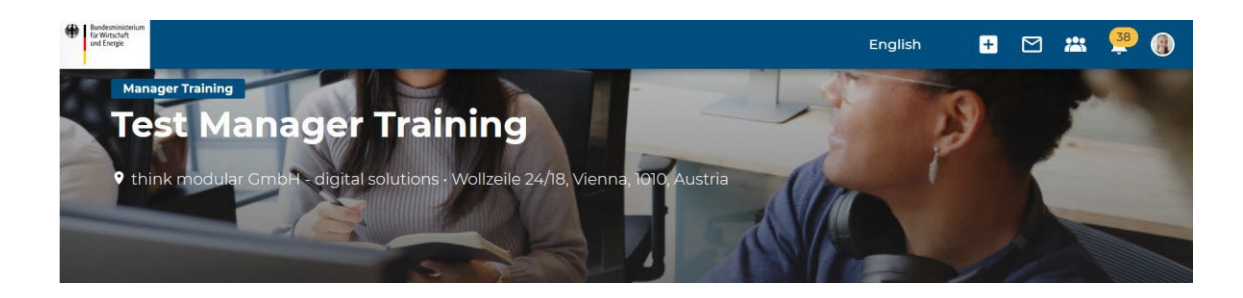

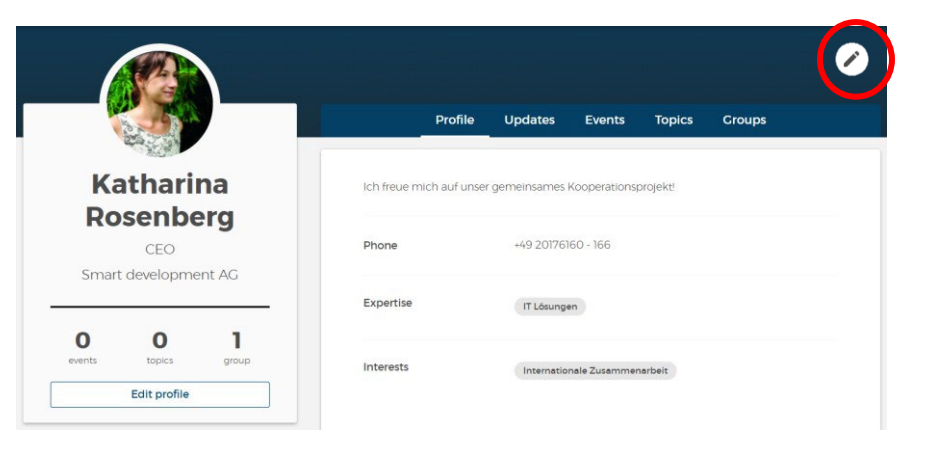

### **USER PERMISSIONS**

### What can participants access?

- Read and accept the data policies and legal notice
- Design your own profile and controll your account settings
- Access your manager training and your working groups
- ► Write, read and like posts
- Create events and topics
- Add events to your calender
- Download attachments

- Print the schedule
- Participate in video-conferences
- Complete tasks and see your results
- Access the inbox
- ► Receive notifications

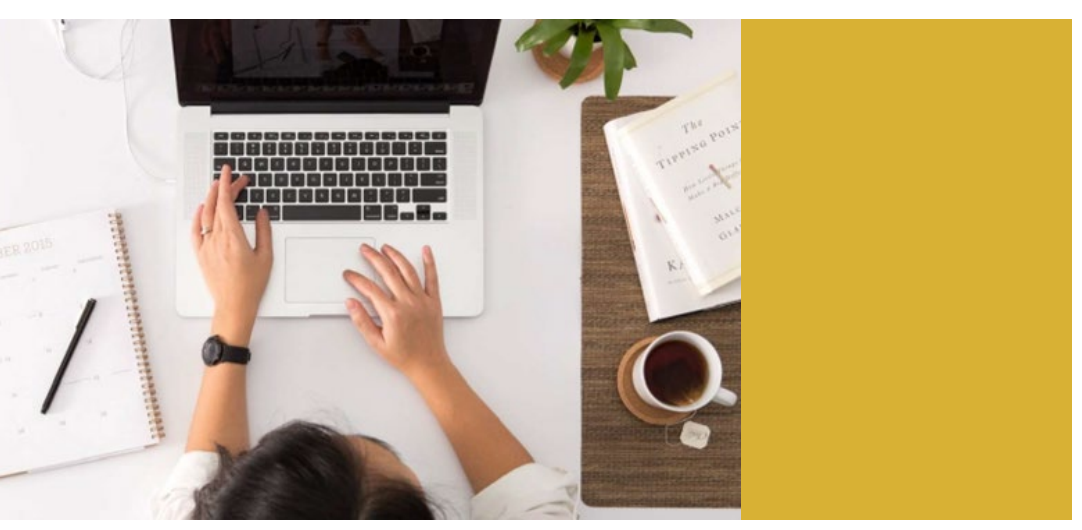

### **MY GROUP**

#### The Manager Training page

- Log-in to the MP Campus
- You will automatically be directed to your Manager Training Page
- This is where the entire training takes place, including videoconferences
- Click on the logo of the Federal Ministry of Economic Affairs and Climate Change to return to your Manager Traning Page (1)
- Alternatively you can click on the group icon in the blue vertical menu to see all of your groups (main group and working groups) (2)

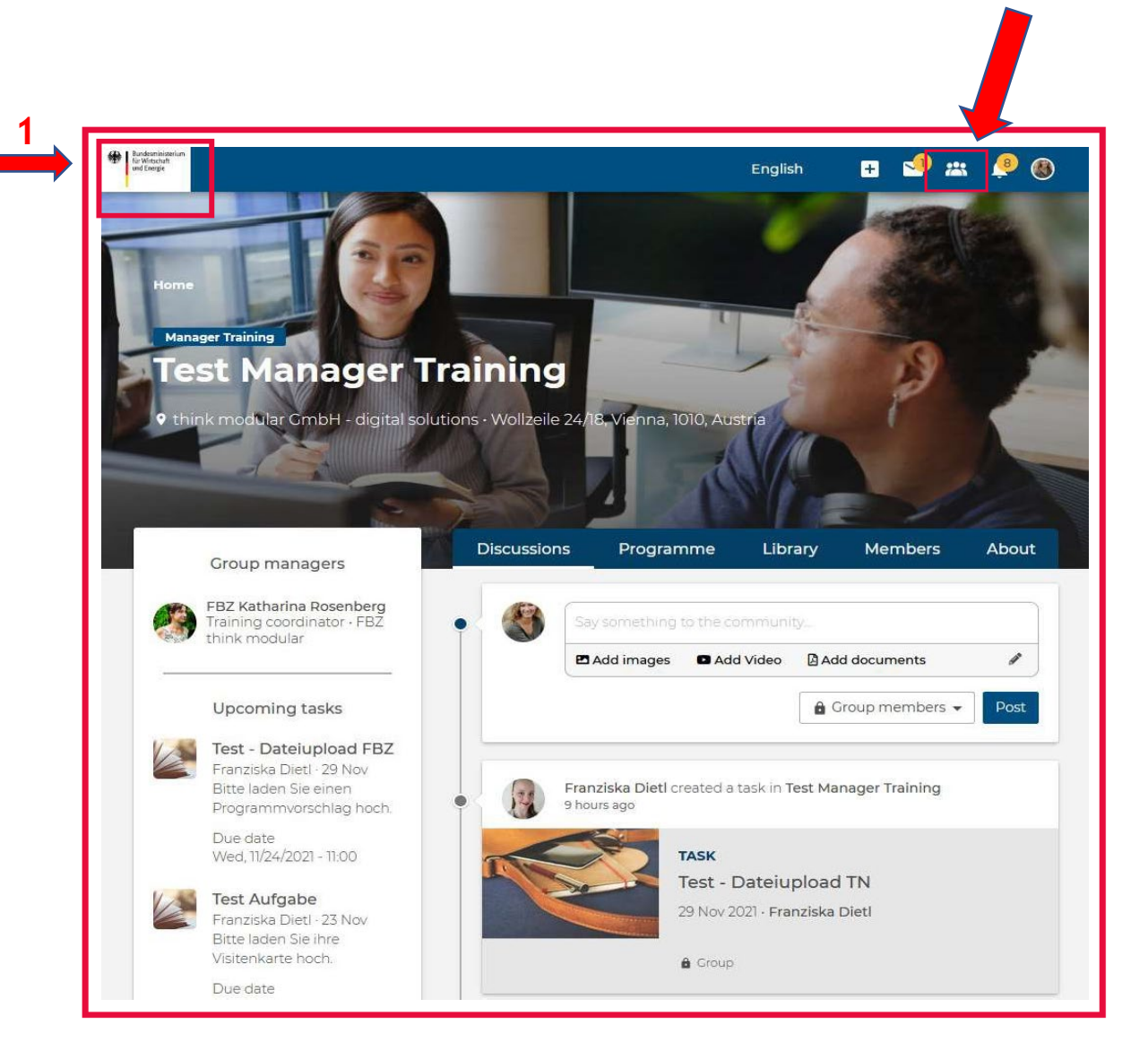

### DISCUSSIONS

Discussions = Communication with the group

The "Discussions" tab offers a free comment field. Here you can communicate with the whole group and also get information about the latest activities in your group.

#### Comments

There is a section for comments under each event and post.

Here you can talk to members about the topic, exchange experiences, share attachments and ask questions

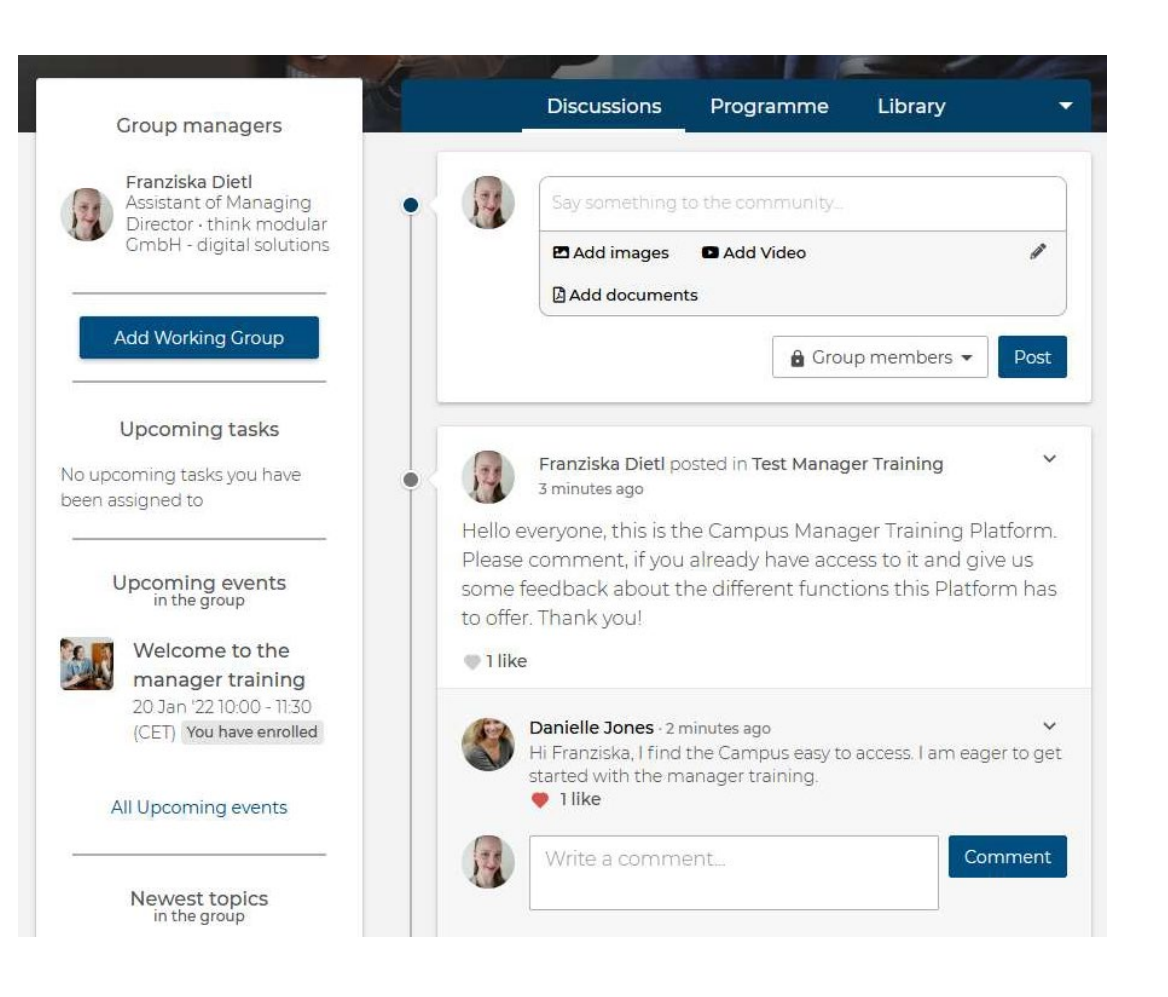

## **PROGRAMME (EVENTS)**

- The "Programme" tab lists the upcoming and ongoing events. Here you can join the current conferences/trainings.
- In the left sidebar of the programme overview, you can filter the events. Past events will show the recordings of the sessions
- ► The button "Print schedule" allows you to download an event overview.

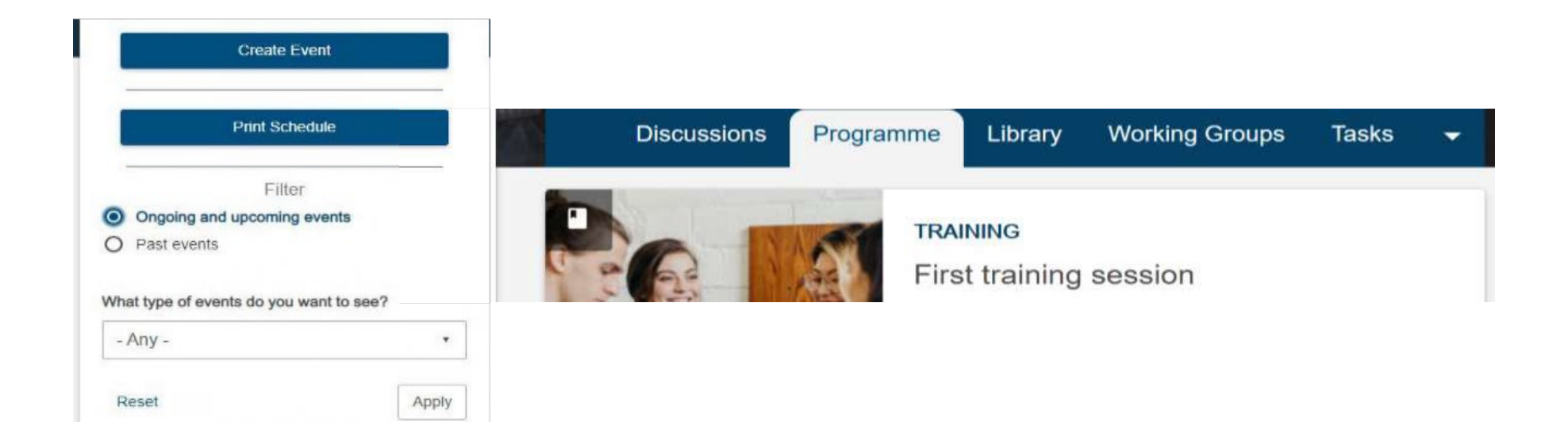

### ▶ Open an event, click on "Add to calendar" to receive an invitation to the event.

In the right sidebar of the event page, there is a list of related topics. The link will take you to the relevant material for this event. You can also download documents here.

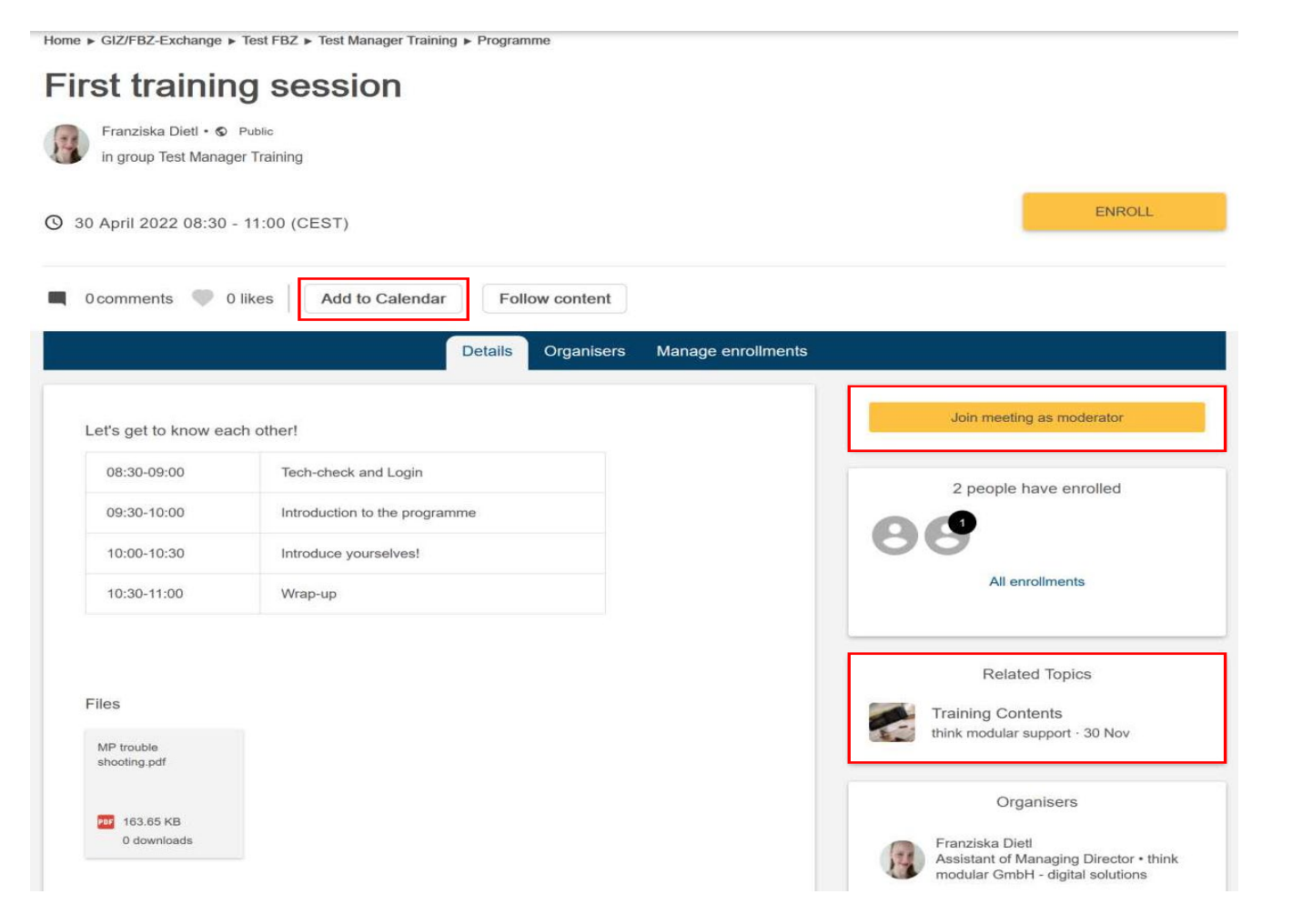

\_

## **VIDEO CONFERENCES**

How can I participate in a video conference?

- Connect your headset to your PC.
- Select a current browser, preferably Google Chrome, Mozilla Firefox or Microsoft Edge.
- Go to your Manager Training Page and open the tab "Programme".
- Select the current event and click on Join Meeting
- Another browser tab will automatically open, and you will be connected to the BigBlueButton conference.
- ► Allow your browser to access your devices.
- ► Now you are fully logged into the conference.

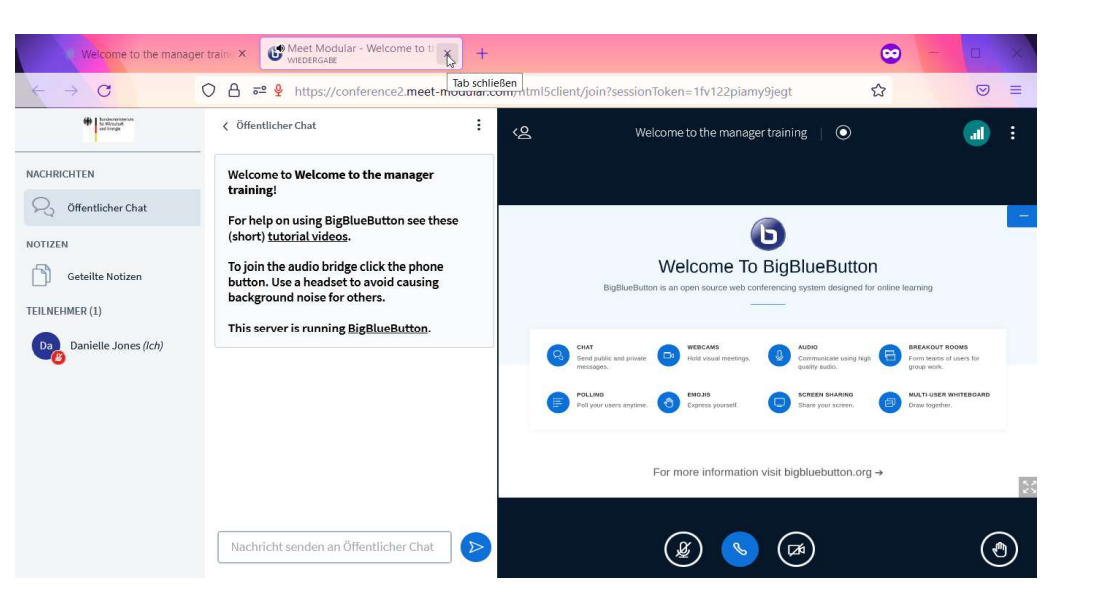

- If you encounter audio issues, please click on the telephone icon and reconnect to the audio.
- To leave the BigBlueButton, close the tab with the X.

## LIBRARY (MATERIAL)

### Where can I find documents to download?

- Open the "Library" tab in your Manager Training Page.
- Here you will find an overview of the "Topics" content pages.
- If there are attachments, you can download them directly from the individual page. Attachments can also be uploaded on event pages, tasks and comments: here upload from a discussion.

You can also go to "my Topics" clicking on the profile button.

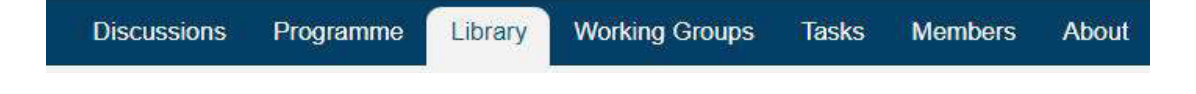

#### Group discussion

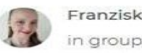

anziska Dietl · 23 November 2021 · © group Test Manager Training

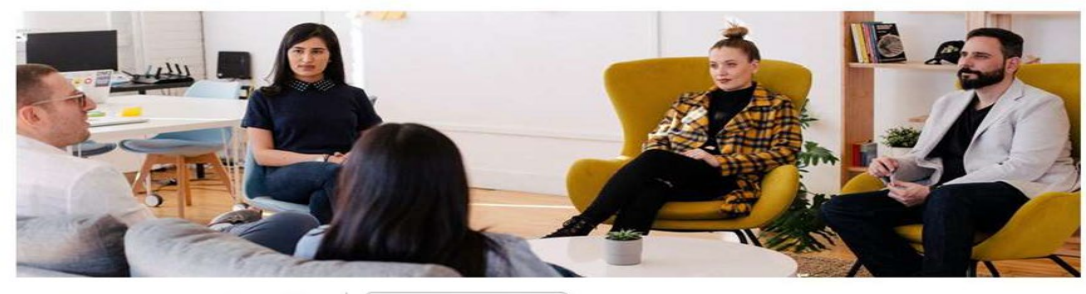

| Ocomments ( | 0 likes | Follow content |
|-------------|---------|----------------|
|             |         |                |

| Eet us talk about entrepreneurship.  Files Discussion material  1.72 KB 1 downloar |                        |                     |  |
|------------------------------------------------------------------------------------|------------------------|---------------------|--|
| Files Discussion material I1.72 KB 1 downloar                                      | Let us talk about      | t entrepreneurship. |  |
| Discussion<br>material                                                             | Files                  |                     |  |
| I 11.72 KB<br>1 downloar                                                           | Discussion<br>material |                     |  |
|                                                                                    | I 11.72 KB             |                     |  |

### WORKING GROUPS

The "Working Groups" tab on the Manager Training page shows all the working groups

### Where are my Working groups?

- ► Go to "My groups" in your profile in the menu bar.
- Here you will find your Manager Training group and your working groups.
- In the working group you can work on a topic with your colleagues and exchange ideas discreetly.

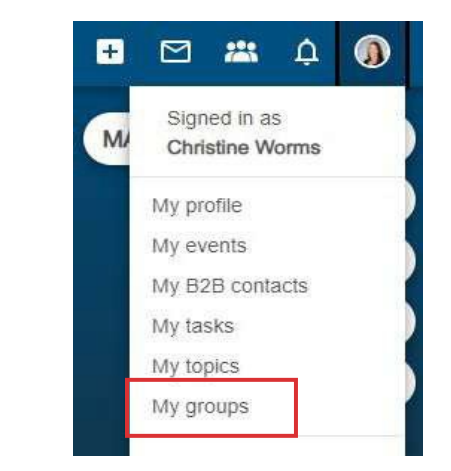

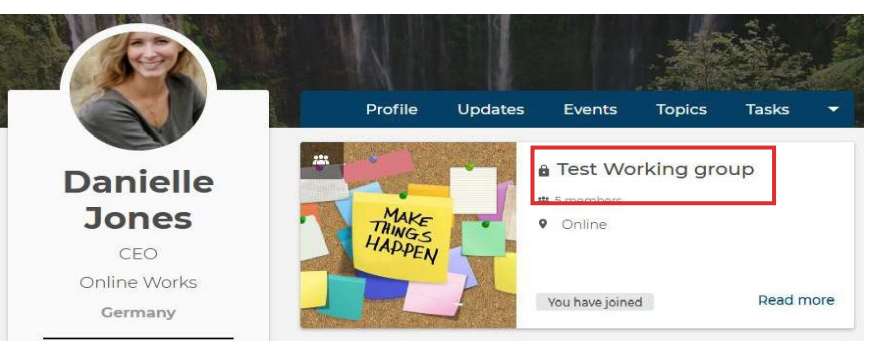

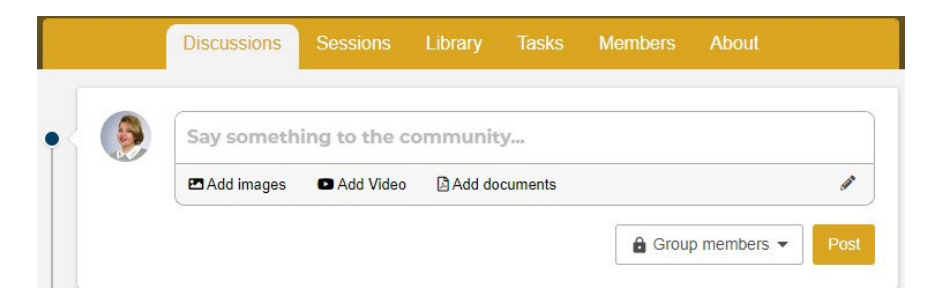

### TASKS

#### How do I complete a task?

- ► Open the "Tasks" tab on the Manager Training page
  - or go to "My tasks" in your profile in the menu bar and select the desired task.
- You can filter the tasks by status.
- Complete the task, e. g. uploading a file, writing in the free text field or filling out a form.
- If Auto Approval is enabled, then the task is considered complete when you have interacted with the task.
- The "Task flow" named Feedback allows tutors to comment on the submissions.
- Whether Feedback or Auto Approval, your submission will be approved.
- ► The comment is displayed within the task.

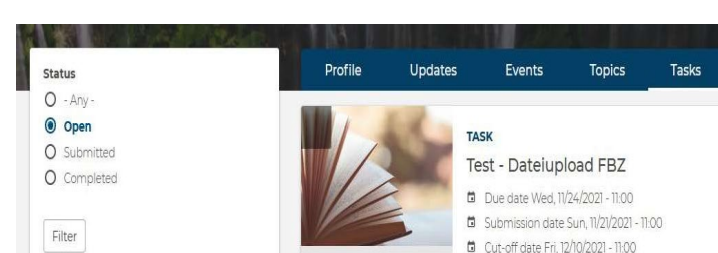

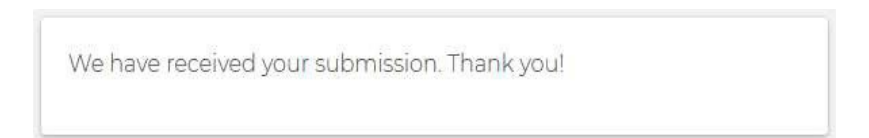

Group You have assigned open

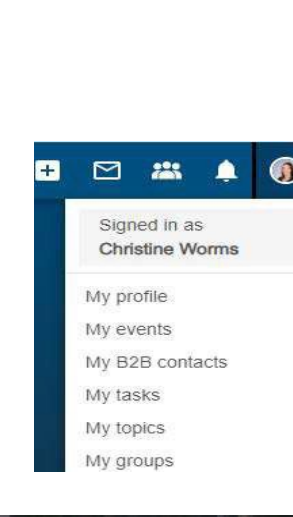

14

Well done, Danielle! Thank you for your submission!

### **MEMBERS**

#### What is the purpose of the member overview?

- The Members tab displays the group members. The group managers are highlighted by a label.
- Click on "Private message" to write private messages to your colleagues.
- Clicking on "View activities" takes you to the group member's personal updates.

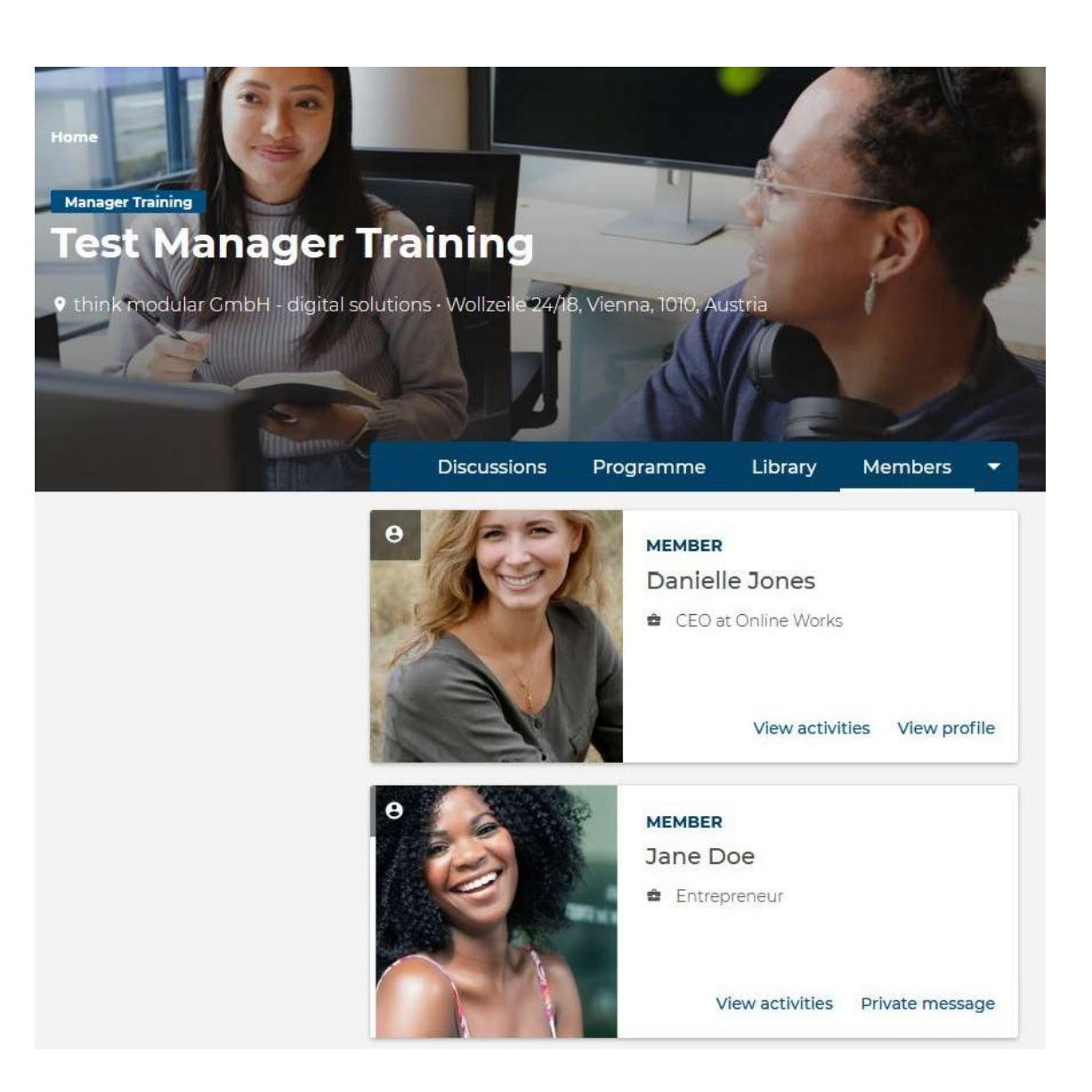

16

#### **Overview**

- Schedule of the MP Programm
- ► Group manager
- Shows the next upcoming events and tasks, newest topics

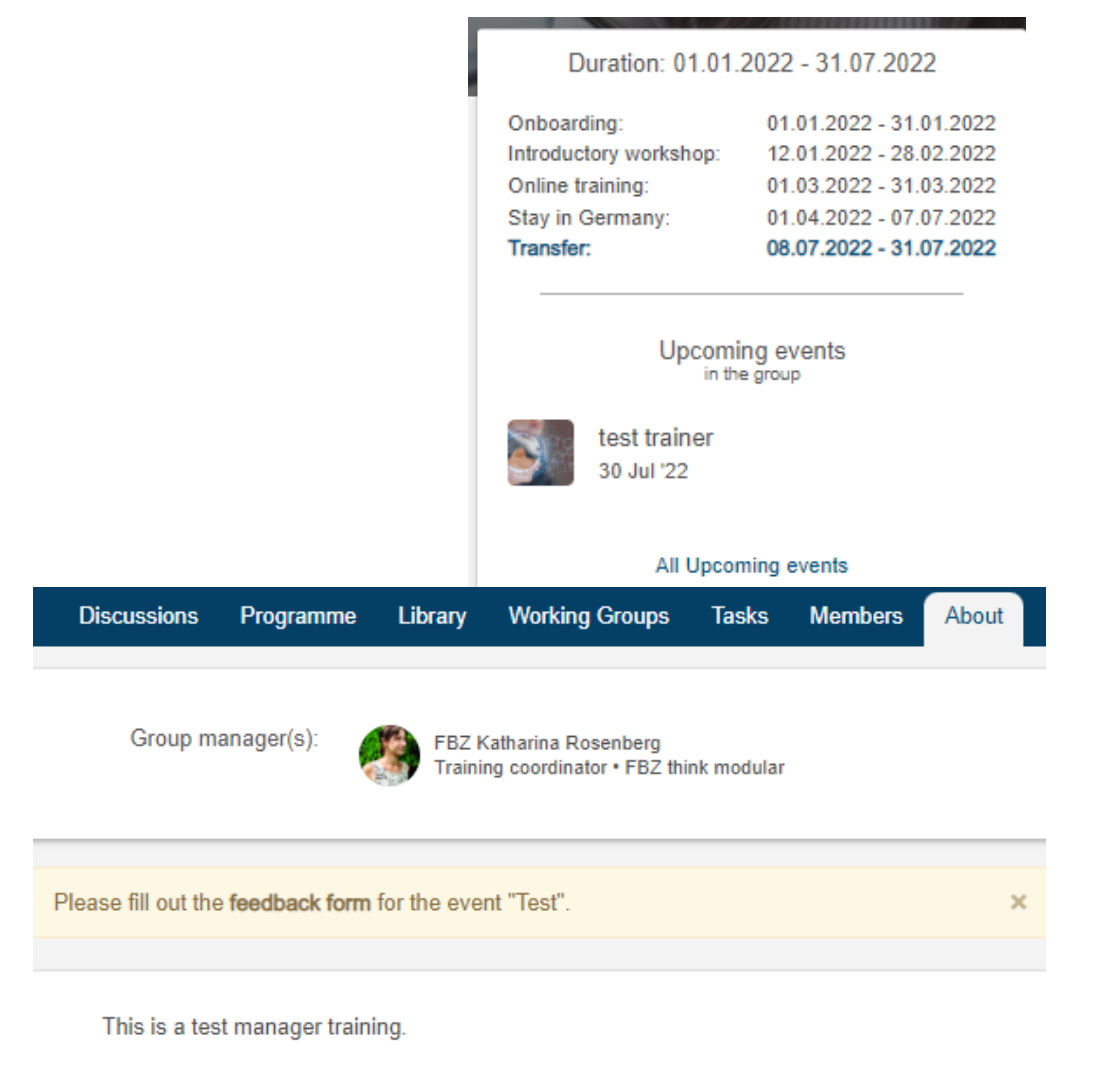

### INBOX

#### Private chat messages

- Click on the letter symbol in the menu bar.
- Write a message to your chat partners. Separate the names of several people with a comma to create a group chat.
- Your chat partners will see that they have received new messages.

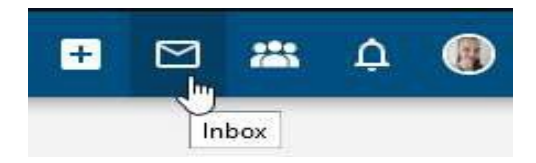

#### Member(s)

Katharina Rosenberg (29)

\$

The member(s) of the private message thread. Add multiple members by seperating them with a comma.

Message

Add images Add Video Add documents

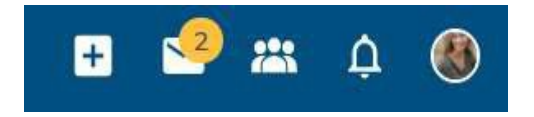

## PERSONAL MENU

Profile Updates Events Topics my B2B Contacts Tasks Groups
 ▶ Profile: shows what you entered in your profile

- ► Updates: Discussions
- Events: shows all events from the Programme
- ► Topics: shows all topics from the Library
- ► My B2B Contacts: please enter your business contacts
- Tasks: shows all your tasks
- Groups: lists the group(s) that you participate in (your main group and your working groups)

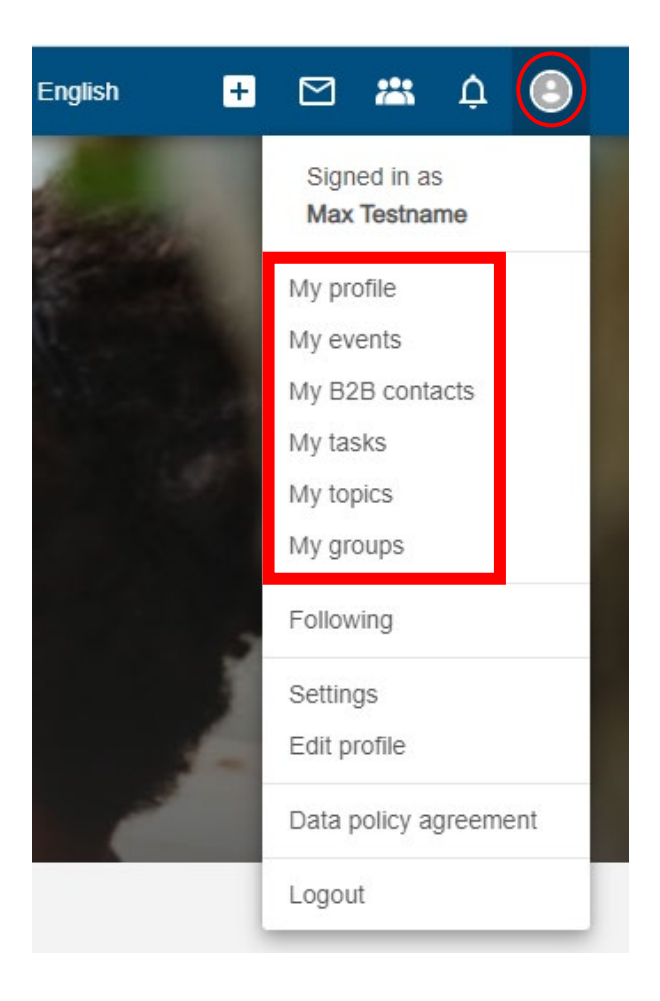

### ► Following

- Lists events or content that you are following
- In settings under "Email notifications" and "What I follow" select how you want to receive a notification (never, immediately, daily, weekly)

### ► Settings

- ▷ change password or email address
- ▷ set time-zone and language
- Edit Profile (here you can edit your profile)
- ► Data Policy agreement (if you want to read it again)
- ► Logout

| lish · | • 🗠 👛 🍳 🕘                    |
|--------|------------------------------|
|        | Signed in as<br>Max Testname |
|        | My profile<br>My events      |
|        | My B2B contacts<br>My tasks  |
|        | My topics<br>My groups       |
| 1      | Following                    |
|        | Settings<br>Edit profile     |
|        | Data policy agreement        |
|        | Logout                       |

Eng

## **TABS - OVERVIEW**

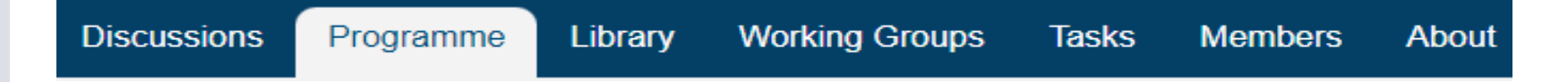

- Discussions: share posts with the group.On the left sidebar it also shows the group manager, upcoming events and the latest topics.
- Programme: events and links to the video conferences. You can use the filters in the left sidebar to customize your view. (upcoming or past events)
- Library: download materials and resources. You can use the filters in the left sidebar to customize your view.
- Working Groups: possibility to communicate and exchange documents in a smaller group.
- Tasks: your tasks you their status (open for submission, submitted, completed, completed with Feedback).
- Members: displays all group members. Write messages to other participants.
- About: shows the group manager und introductory information. The left block summarizes the next tasks, upcoming events and latest content.

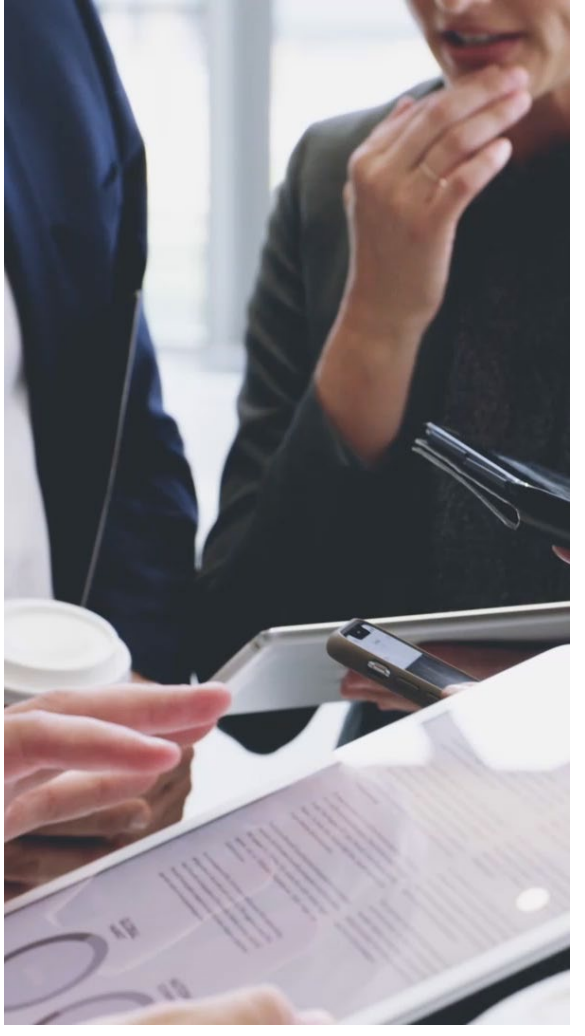

Profile Updates Events Topics my B2B Contacts Tasks

Groups

- Profile: shows what you entered in your profile
- Updates: Discussions
- Events: shows all events from the Programme
- ► Topics: shows all topics from the Library
- ▶ My B2B Contacts: please enter your business contacts
- Tasks: shows all your tasks
- Groups: lists the group(s) that you participate in (your main group and your working groups)